Room Reservation How to book Group Study Room

\*During 2021 Autumn semester, as a countermeasure against covid-19, the Group Study Room will be operated only for one person, so please understand and cooperate.

From My OPAC, you can make reservations for the Group Study Room of the Central Library (3 rooms) and the Mejiro Seibo Library (1 room).

[Notes on reservation and use]

1. Number of people available: 1

2. Reservation period: Reservation is possible from 2 weeks before the date of use

3. Maximum reservation time: Up to 120 minutes (can be specified in units of 10 minutes)

4. Number of reservations: One room can be reserved twice in two weeks

In addition, please be sure to cancel if you no longer use it due to a change in schedule. (You can cancel from "Room Reservation status")

## ① Log in to My OPAC

| Sophia OPAC<br>上智大学図書館 藏書検索                                                        | Welcome Guess                                                                                                    |
|------------------------------------------------------------------------------------|----------------------------------------------------------------------------------------------------|
| TOP 💼 Library Service 😰 User Service                                               | Library Search database e-Resources Access Page Repository for Academic Resources Sophia-R                                                                                                    |
| Sophia Univ. Sophia Search CINii Books CINii Articles NDL Search                   |                                                                                                    |
| Search Area You can search for the materials of Sophia University Library holdings |                                                                                                    |
| Simple Search Advanced Classification                                              |                                                                                                    |
| Q Seat                                                                             | ch <b>≩</b> Clear                                                                                                    |
|                                                                                    | Counter: Central Library 🗸                                                                                                    |
| External Links                                                                     | 🛗 Calendar                                                                                                    |
| Let's Start eBook<br>Web Guide & Guidebook<br>Newspapers List<br>Digital Archives  | Central Library 2021/10/29(Fri) Classes Mon. – Fri. 8:00-22:00                                                                                                    |
| Off-Campus Access(VPN Service)                                                     | Coctober 2021         Classes Mo         8:00-22:00           3         4         5         6         7         8         9         9:00-20:00           10         11         12         14         15         16         9:00-20:00           17         18         19         20         21         22         23         9:00-18:00           24         25         26         27         28         29         30         1:00-18:00           31             Closed         Closed |
|                                                                                    | New Arrival Information     The materials which was introduced here will be placed in the new arrivals corner. (The new arrival corner is on the right side of the entrance gate.)     New books can also be rented. It will be replaced every Thursday.                                                                                                    |

2 Please input User ID and Password, and click My OPAC Login.

|                                                                                                    |         |                 |                         | Welcome Guest                              |
|----------------------------------------------------------------------------------------------------|---------|-----------------|-------------------------|--------------------------------------------|
| Sophia OPAC<br>上智大学図書館 蔵書検索                                                                                                    |         |                 |                         | Help Keyboard Japanese                     |
| TOP 📊 Library Service 📳 User Service                                                                                                  | Library | Search database | e-Resources Access Page | Repository for Academic Resources Sophia-R |
| Login                                                                                                    |         |                 |                         |                                            |
| HELP                                                                                                    |         |                 |                         |                                            |
| Please input User ID and Password, and log in.                                                                                        |         |                 |                         |                                            |
| %The person who don't have the password of ICT Office account,<br>please click HELP butter and present to the Password issuance page. |         |                 |                         |                                            |
| UserD                                                                                                    |         |                 |                         |                                            |
| Password                                                                                                    |         |                 |                         |                                            |
| •••••                                                                                                    |         |                 |                         |                                            |
|                                                                                                    |         |                 |                         |                                            |
| My OPAC Logner Transfer                                                                                                    |         |                 |                         |                                            |
|                                                                                                    |         |                 |                         |                                            |
|                                                                                                    |         |                 |                         |                                            |
|                                                                                                    |         |                 |                         |                                            |
|                                                                                                    |         |                 |                         |                                            |

|                                                                                    | Welcome 上智 花子                                                                              |
|------------------------------------------------------------------------------------|--------------------------------------------------------------------------------------------|
| Sophia OPAC                                                                        | A My OPAC Logout                                                                           |
| 上首大子図書館: 威普狭梁                                                                      | Help Keyboard Japanese                                                                     |
| TOP 💼 Library Service 🔁 User Service                                               | Library Search database e-Resources Access Page Repository for Academic Resources Sophia-R |
| Welcome to My OPAC !!<br>MyOPAC is the library on Internet made for you.           |                                                                                            |
| Sophia Univ. Sophia Search CiNii Books CiNii Articles NDL Search                   |                                                                                            |
| Search Area You can search for the materials of Sophia University Library holdings |                                                                                            |
| Simple Search Advanced Classification                                              |                                                                                            |
| Qse                                                                                | arch Declear                                                                               |
|                                                                                    |                                                                                            |
|                                                                                    |                                                                                            |
| 1 Information                                                                      | Search database                                                                            |
|                                                                                    | Purpose Subject Search Title Favorites                                                     |
| 😰 User Service                                                                     |                                                                                            |
| Check Status of Loan/Reservation                                                   | Voerui Databases     Search for other libraries                                            |
| Durshase Dequest (for Chudents)                                                    | Domestic articles                                                                          |
|                                                                                    | <ul> <li>Dictionaries / Encyclopedias</li> </ul>                                           |
| Check Status of Purchase Request (for Students)                                    | Newspaper articles / News     Law / Case                                                   |
| Room Reservation                                                                   | Cooperate and Organization                                                                 |
|                                                                                    | > Statistics data                                                                          |

4 5 Select the date and click on any time frame you want.

e.g. 2021.11.04 ( 13:20  $\,\sim\,$  15:10 )  $\,$  Group Study Room B103 is reserved.

| Sophia OPAC                                                                                                    |                                                                                                    |                                                                                                    |              |             |           |          |           |                                                                                                    |            |                   |                   |            |                      |                                    |                   | e                | My OPAC  | Logou     |
|----------------------------------------------------------------------------------------------------|----------------------------------------------------------------------------------------------------|----------------------------------------------------------------------------------------------------|--------------|-------------|-----------|----------|-----------|----------------------------------------------------------------------------------------------------|------------|-------------------|-------------------|------------|----------------------|------------------------------------|-------------------|------------------|----------|-----------|
| 上智大学図書館 蔵書検索                                                                                                    |                                                                                                    |                                                                                                    |              |             |           |          |           |                                                                                                    |            |                   |                   |            |                      |                                    |                   | He               | keyboa   | ard Japan |
| rop 航 Library Service                                                                                                    | 📳 User Sen                                                                                                  | vice                                                                                                    |              |             |           |          |           | Library                                                                                                    | Search     | database          | e-Resou           | irces Acce | ess Page             | Reposito                           | y for Aca         | demic Re         | ources S | ophia-f   |
| oom Reservation                                                                                                    |                                                                                                    |                                                                                                    |              |             |           |          |           |                                                                                                    |            |                   |                   |            |                      |                                    |                   |                  |          |           |
| In the fall semester of 2021, as                                                                                                    | a countermeas                                                                                               | ure against o                                                                                              | ovid-19, th  | e Group     | Study R   | loom wil | ll be op  | erated onl                                                                                                    | y for one  | person, se        | o please u        | nderstar   | id and co            | operate.                           |                   |                  |          |           |
|                                                                                                    |                                                                                                    | -                                                                                                    |              |             |           |          |           |                                                                                                    |            |                   |                   |            |                      |                                    |                   |                  |          |           |
| otes on reservation and use]                                                                                                    | ations for the Gr                                                                                           | oup Study Roo                                                                                              | om of the Ce | entral Libr | ary (3 ro | ooms) ar | na the M  | iejiro seibo                                                                                                    | Library (1 | room).            |                   |            |                      |                                    |                   |                  |          |           |
| 1. Number of people available: 1                                                                                                    |                                                                                                    |                                                                                                    |              |             |           |          |           |                                                                                                    |            |                   |                   |            |                      |                                    |                   |                  |          |           |
| 2. Reservation period: Reservatio                                                                                                    | n is possible from                                                                                          | n 2 weeks befo                                                                                             | ore the date | e of use    |           |          |           |                                                                                                    |            |                   |                   |            |                      |                                    |                   |                  |          |           |
| <ol> <li>Maximum reservation time: Up</li> <li>Number of reservations: One r</li> </ol>                                                                                                    | to 120 minutes                                                                                              | (can be specif                                                                                             | ied in units | of 10 mir   | nutes)    |          |           |                                                                                                    |            |                   |                   |            |                      |                                    |                   |                  |          |           |
| number of reservations. One r                                                                                                    | com can be rese                                                                                             | a ved twice in t                                                                                           |              |             |           |          |           |                                                                                                    |            |                   |                   |            |                      |                                    |                   |                  |          |           |
| addition internet to such the second                                                                                                    | the second second frame.                                                                                    |                                                                                                    | change in    | scnedule.   |           |          |           |                                                                                                    |            |                   |                   |            |                      |                                    |                   |                  |          |           |
| ddition, please be sure to cancel                                                                                                    | if you no longer                                                                                            | use it due to a                                                                                            |              |             |           |          |           |                                                                                                    |            |                   |                   |            |                      |                                    |                   |                  |          |           |
| addition, please be sure to cancel me                                                                                                    | if you no longer<br>智花子<br>on                                                                               | use it due to a                                                                                            |              |             |           | Aff      | filiation |                                                                                                    |            | 四谷キヤ              | ンパス               |            |                      |                                    |                   |                  |          | Ċ         |
| addition, please be sure to cancel me                                                                                                    | ir you no longer<br>智花子<br>ion<br>it of your reservit                                                       | ng.                                                                                                    |              |             |           | Aff      | filiation |                                                                                                    |            | 四谷キヤ!             | >/17              |            |                      |                                    |                   |                  |          | C         |
| addition, please be sure to cancel  me Lf  Theck of Status of Room Reservati ere is no data which is in the mids toom Reservation Status                                                                                                    | ir you no longer<br>智花子<br>ion<br>:t of your reservit                                                       | ng.                                                                                                    |              |             |           | Aff      | filiation |                                                                                                    |            | 四谷キヤ              | >)/(ス             |            |                      |                                    |                   |                  |          | ¢         |
| addition, please be sure to cancel me                                                                                                    | ir you no longer<br>智花子<br>ion<br>it of your reservir                                                       | ng.                                                                                                    |              |             |           | Aff      | filiation |                                                                                                    |            | 四谷丰ヤ.             | >/12              |            |                      |                                    |                   |                  |          | ¢         |
| addition, please be sure to cancel me Lt  check of Status of Room Reservati ere is no data which is in the mids toom Reservation Status unter                                                                                                    | ir you no longer<br>월 花子<br>ion<br>it of your reservir                                                      | ng.                                                                                                    |              |             |           | Aff      | filiation |                                                                                                    |            | 四谷丰ヤ              | >)(2              |            |                      |                                    |                   |                  |          | ¢         |
| addition, please be sure to cancel me Lt check of Status of Room Reservation tre is no data which is in the mids toom Reservation Status unter U21.111.04.(Thursda                                                                                                    | ir you no longer<br>웹 花子<br>ion<br>.t of your reservit                                                      | ng.                                                                                                    | ×.           |             |           | Aff      | filiation | <last td="" v<=""><td></td><td>四谷丰ヤ<br/>wious Day</td><td>ンパス<br/>Today Neg</td><td>xt Day&gt;</td><td>Next Week</td><td>&gt;&gt; Date :</td><td></td><td></td><td>rch</td><td>Clea</td></last>           |            | 四谷丰ヤ<br>wious Day | ンパス<br>Today Neg  | xt Day>    | Next Week            | >> Date :                          |                   |                  | rch      | Clea      |
| addition, please be sure to cancel me Lf check of Status of Room Reservati the is no data which is in the mids toom Reservation Status unter U21.11.04.(Thursdar lease click on any time frame if n                                                                                                    | ir you no longer<br>같 花子<br>ion<br>it of your reservir<br>y )<br>zw room reserva                            | ng.                                                                                                    | ×            |             |           | Aff      | filiation | <last td="" v<=""><td>led C.Fre</td><td>四谷丰ヤ<br/>wious Day</td><td>ンパス<br/>Today Net</td><td>kt Day&gt;</td><td>Next Week</td><td>&gt;&gt; Date :</td><td></td><td></td><td>rch</td><td>Clear</td></last> | led C.Fre  | 四谷丰ヤ<br>wious Day | ンパス<br>Today Net  | kt Day>    | Next Week            | >> Date :                          |                   |                  | rch      | Clear     |
| addition, please be sure to cancel mef heck of Status of Room Reservati re is no data which is in the mids oom Reservation Status inter 21.11.04.(Thursdan lease click on any time frame if n << Today >>                                                                                                    | ir you no longer<br>웹 花子<br>ion<br>it of your reservir<br>y )<br>zw room reserva                            | ng. Purpose tion register Capacity                                                                         | ~            | 10          | 11        | Aff      | filiation | <last v<br="">14 15</last>                                                                                                    | 16         | 四谷中ヤ<br>Wous Day  | Today Net         | xt Day>    | Next Week            | >> Date :                          | M                 | emo              | rch      | Clea      |
| addition, please be sure to cancel me 上村 heck of Status of Room Reservati tre is no data which is in the mids oom Reservation Status unter P21.11.04.(Thursdar lease click on any time frame if n ray Group Shuty Room P3度用回答室グリープ字習室 / Mejin ray                                                                                                    | III you no longer<br>월 花子<br>ion<br>it of your reservin<br>y )<br>Ew room reserva<br>o Selbo                | ng. Purpose Capacity 1~1                                                                                   | 08 09        | 10          | 11        | Aff      | filiation | <last v<br="">14 15</last>                                                                                                    | 16         | 四谷丰ャ<br>Wious Day | Today New<br>8 19 | xt Day>    | 21                   | >> Date :<br>品 : ホワイト              | м<br>7—Ж          | emo              | rch      | Clear     |
| addition, please be sure to cancel me 上的 check of Status of Room Reservatio the of Status of Room Reservation the of Status unter D11.11.04.(Thursdar lease click on any time frame if no C Today >  白竜田岡宮をグループを音楽 / Mejin rary Group Study Room 03 グループを音楽 / Mejin rary Group Study Room                                                                                                    | ir you no longer<br>별 花子<br>ion<br>it of your reservin<br>y )<br>Ew room reserva<br>o Seibo                 | ng. Purpose tion register Capacity 1~1 1~1                                                                 | V<br>08 09   | 10          | 11        | 12       | 13        | <last v<br="">14 15</last>                                                                                                    | leel exem  | 四谷十ヤ<br>Wious Day | Today Net         | xt Day>    | 21                   | >>> Date :<br>品 : ホワイト<br>品 : ホワイト | м<br>ポード<br>ポード、1 | emo<br>7 D ≫ 1 2 | rch [    | Clear     |
| addition, please be sure to cancel me 上 Check of Status of Room Reservati check of Status of Room Reservati check of Status of Room Reservation Check of Status check of Status check on any time frame if n check on any time frame if n check on any | ir you no longer<br>탈 花子<br>ion<br>it of your reservin<br>y )<br>ew room reserva<br>o Selbo<br>Room<br>Room | ng.           Purpose           tion register           Capacity           1~1           1~1           1~1 | ×<br>08 09   | 10          | 11        | 12       | 13        | <last v<br="">14 15</last>                                                                                                    | 16         | 四谷丰ヤ<br>Mous Day  | Nex 19            | xt Day>    | Next Week<br>21<br>4 | >> Date :<br>品:ホワイト<br>品:ホワイト      | M<br>ポード<br>ポード、フ | emo<br>10919     | 9-<br>9- | Clear     |

- ⑤ Room Reservation Entry will be displayed. Enter the required information, and then click the "Continue" button.
  - Usage time: (Required entry) Up to 120 minutes (can be specified in units of 10 minutes)
  - Purpose of use: (Required items)
  - $\cdot$ e-mail address
  - Number of people: Please enter in half-width numbers. (Limited to 1 person during 2021 Autumn semester

| 「上智大学図書館 蔵                                                                                                    | 書検索                                                                                                    |                                                                                     |                                                    |                                                  |                                      |          | -         |       |     |          |          |     |          |             |         |                    |               | Help Ke  | yboard Jap |
|----------------------------------------------------------------------------------------------------|----------------------------------------------------------------------------------------------------|-------------------------------------------------------------------------------------|----------------------------------------------------|--------------------------------------------------|--------------------------------------|----------|-----------|-------|-----|----------|----------|-----|----------|-------------|---------|--------------------|---------------|----------|------------|
| TOP 💼 Library Ser                                                                                                    | vice 📳 User Se                                                                                                    | rvice                                                                               |                                                    |                                                  |                                      |          |           | Libra | ary | Search o | latabase | e-R | esources | Access Page | Repos   | itory for <i>i</i> | Academic      | Resource | s Sophia   |
| oom Reservati                                                                                                    | on                                                                                                    |                                                                                     |                                                    |                                                  |                                      |          |           |       |     |          |          |     |          |             |         |                    |               |          |            |
| lotes on input items]<br>1. Usage time: (Required<br>2. Purpose of use: (Requi<br>3. e-mail address: [Impo<br>4. Number of people: Ple<br>5. Remarks: If you have | entry) Up to 120 minu<br>red items) Please ente<br>rtant] Please leave it u<br>ase enter in half-width<br>any questions in advan | tes (can be sp<br>r online classe:<br>nchanged.<br>numbers. (Lin<br>ce, please ente | becified ir<br>s, report<br>nited to 1<br>er them. | n units of 10<br>writing, self<br>L person in th | minutes)<br>study, ef<br>ne fall ser | nester ( | of 2021)  |       |     |          |          |     |          |             |         |                    |               |          |            |
| ıme                                                                                                    | 上智 花子                                                                                                    |                                                                                     |                                                    |                                                  |                                      | А        | ffiliatio | n     |     |          | 四谷キャ     | ンパス |          |             |         |                    |               |          | e          |
| .03 グループ学習室 / Group<br>Room Reservation Entry                                                                                                    | Study Room                                                                                                    | 1~1                                                                                 | 08                                                 | 09 10                                            | 11                                   | 12       | 13        | 14    | 15  | 16       | 17       | 18  | 19 2     | 21          | 備品 : ホワ | イトボード              | Memo<br>、プロジェ | :09-     |            |
| Room Name                                                                                                    |                                                                                                    |                                                                                     | ľ                                                  | 3103 グルーフ                                        | 学習室 /                                | Group S  | andy Ro   | om    |     |          |          |     |          |             |         |                    |               |          |            |
| date                                                                                                    |                                                                                                    | /                                                                                   | 2                                                  | 021.11.04                                        |                                      |          |           |       |     |          |          |     |          |             |         |                    |               |          |            |
| timeRequire                                                                                                    | d                                                                                                    |                                                                                     |                                                    | 13:20 🗸                                          | ~ 15:1                               | .0 ~     |           |       |     |          |          |     |          |             |         |                    |               |          |            |
| purpose Req                                                                                                    | uired                                                                                                    |                                                                                     |                                                    | on-demand                                        | classes                              |          |           |       |     |          |          |     |          |             |         |                    |               |          |            |
| E-mail addre                                                                                                    | 55                                                                                                    |                                                                                     |                                                    | hanako_jyo                                       | uchi@ea                              | gle.so   | na.ac.jp  |       |     |          |          |     |          |             |         |                    |               |          |            |
| number of pe                                                                                                    | rsons                                                                                                    |                                                                                     | [                                                  | 1                                                |                                      |          |           |       |     |          |          |     |          |             |         |                    |               |          |            |
| memo                                                                                                    |                                                                                                    |                                                                                     |                                                    |                                                  |                                      |          |           |       |     |          |          |     |          |             |         |                    |               |          |            |
| Continue Citar                                                                                                    | Back to Room Reservat                                                                                                    | ion Status                                                                          | Back to                                            | Search                                           |                                      |          |           |       |     |          |          |     |          |             |         |                    |               |          |            |

## (6) A confirmation screen is displayed. Check the entry contents and click "To apply".

|                  |                   |                                  |                         |               |                |                           | Welco                           | me 上智 花子          |
|------------------|-------------------|----------------------------------|-------------------------|---------------|----------------|---------------------------|---------------------------------|-------------------|
| Solution Science | ophia OPA         | C                                |                         |               |                |                           | 🖳 му с                          | OPAC Logout       |
| Li Li            | 智大学図書館 蔵書相        | <b>灸索</b>                        |                         |               |                |                           | Help                            | Keyboard Japanese |
| тор 🥤            | Library Service   | User Service                     |                         | Library       | Search databas | e e-Resources Access Page | Repository for Academic Resourc | es Sophia-R       |
| Room R           | Reservation       | 1                                |                         |               |                |                           |                                 |                   |
| Name             |                   | 上智 花子                            |                         | Affiliation   | 四谷井            | マンパス                      |                                 |                   |
|                  |                   |                                  |                         |               |                |                           |                                 |                   |
| Noom Re          | eservation Entry  |                                  |                         |               |                |                           |                                 |                   |
|                  |                   |                                  |                         |               |                |                           |                                 | 1                 |
|                  | Room Name         |                                  | B103 グループ学習室 / Gro      | up Study Room |                |                           |                                 |                   |
|                  | date              |                                  | 2021.11.04              |               |                |                           |                                 |                   |
|                  | time              |                                  | 13:20 ~ 15:10           |               |                |                           |                                 | 1                 |
|                  | purpose           |                                  | on-demand classes       |               |                |                           |                                 | ]                 |
|                  | E-mail address    |                                  | hanako_jyouchi@eagle.so | phia.ac.jp    |                |                           |                                 |                   |
|                  | number of perso   | ons                              | 1                       |               |                |                           |                                 |                   |
|                  | memo              |                                  |                         |               |                |                           |                                 |                   |
|                  |                   |                                  |                         |               |                |                           |                                 |                   |
| To apply         | Back to Entry Scr | een Back to Room Reservation Sta | tus Back to Search      |               |                |                           |                                 |                   |
|                  | <b></b>           |                                  |                         |               |                |                           |                                 |                   |

## 1 "Registration of a room reservation" has been completed.

|                                                                                                    |             |                |            |                         | 1                          | Welcome 上智 花子        |
|----------------------------------------------------------------------------------------------------|-------------|----------------|------------|-------------------------|----------------------------|----------------------|
| Sophia OPAC                                                                                                  |             |                |            |                         | •=                         | My OPAC Logout       |
| 上智大学図書館 蔵書検索                                                                                                 |             |                |            |                         | н                          | Ap Keyboard Japanese |
| TOP 航 Library Service 📳 User Service                                                                         |             | Library Search | n database | e-Resources Access Page | Repository for Academic Re | sources Sophia-R     |
| Room Reservation                                                                                             |             |                |            |                         |                            |                      |
| Name 上智 花子                                                                                                   | Affiliation |                | 四谷キャンパ     | iz .                    |                            | <b>e</b>             |
| Room Reservation Status  Registration of a room reservation.  Back to Room Reservation Status Back to Search |             |                |            |                         |                            |                      |

| Sophia OPAC                                                                                                    |                                                                 |                |            |            |               |                                                     |                                                                                                    |                                                                                                    |                           |                          |                        | 🖳 Му                                                                                  | y OPAC Logou  |
|----------------------------------------------------------------------------------------------------|-----------------------------------------------------------------|----------------|------------|------------|---------------|-----------------------------------------------------|----------------------------------------------------------------------------------------------------|----------------------------------------------------------------------------------------------------|---------------------------|--------------------------|------------------------|---------------------------------------------------------------------------------------|---------------|
| 上智大学図書館 蔵書検索                                                                                                    |                                                                 |                |            |            |               |                                                     |                                                                                                    |                                                                                                    |                           |                          |                        | Help                                                                                  | Keyboard Japa |
| OP 航 Library Service 📳 User                                                                                                    | Service                                                         |                |            |            |               |                                                     | Library                                                                                                    | Search                                                                                                    | database                  | e-Resour                 | ces Access Pag         | e Repository for Academic Resou                                                       | irces Sophia- |
| oom Reservation                                                                                                    | ·                                                               |                |            |            |               |                                                     |                                                                                                    |                                                                                                    |                           |                          |                        |                                                                                       |               |
|                                                                                                    |                                                                 |                |            |            |               |                                                     |                                                                                                    |                                                                                                    |                           |                          |                        |                                                                                       |               |
| In the fall semester of 2021, as a countern                                                                                                    | ieasure against                                                 | covid-19, the  | e Group    | Study R    | toom wil      | ll be ope                                           | erated onl                                                                                                    | y for one                                                                                                    | person, so                | please ur                | derstand and           | cooperate.                                                                            |               |
| m MyOPAC, you can make reservations for th                                                                                                    | e Group Study Ro                                                | oom of the Ce  | ntral Libr | rary (3 ro | ooms) an      | nd the Me                                           | lejiro Seibo                                                                                                    | Library (1                                                                                                    | . room).                  |                          |                        |                                                                                       |               |
| 1. Number of people available: 1                                                                                                    |                                                                 |                |            |            |               |                                                     |                                                                                                    |                                                                                                    |                           |                          |                        |                                                                                       |               |
| 2. Reservation period: Reservation is possible                                                                                                    | from 2 weeks be                                                 | fore the date  | of use     |            |               |                                                     |                                                                                                    |                                                                                                    |                           |                          |                        |                                                                                       |               |
| 3. Maximum reservation time: Up to 120 min                                                                                                    | utes (can be spec                                               | ified in units | of 10 mir  | nutes)     |               |                                                     |                                                                                                    |                                                                                                    |                           |                          |                        |                                                                                       |               |
| - number of reservations. One room can be                                                                                                    | reactived twice In                                              |                |            |            |               |                                                     |                                                                                                    |                                                                                                    |                           |                          |                        |                                                                                       |               |
| audition, please be sure to cancel if you no lor                                                                                                    | iger use it due to                                              | a change in s  | criedule.  |            |               |                                                     |                                                                                                    |                                                                                                    |                           |                          |                        |                                                                                       |               |
|                                                                                                    |                                                                 |                |            |            |               |                                                     |                                                                                                    |                                                                                                    |                           |                          |                        |                                                                                       |               |
| 1 40 ++ -7                                                                                                    |                                                                 |                |            |            |               |                                                     |                                                                                                    |                                                                                                    |                           |                          |                        |                                                                                       | G             |
| ime 上智 花子                                                                                                    |                                                                 |                |            |            | Aff           | filiation                                           |                                                                                                    |                                                                                                    | 四谷キャン                     | パス                       |                        |                                                                                       | e             |
| ame 上智 花子                                                                                                    |                                                                 |                |            |            | Aff           | filiation                                           |                                                                                                    |                                                                                                    | 四谷キヤ)                     | パス                       |                        |                                                                                       | C             |
| ame 上智 花子<br>Check of Status of Room Reservation                                                                                                    |                                                                 |                |            |            | Aff           | filiation                                           |                                                                                                    |                                                                                                    | 四谷キャン                     | パス                       |                        |                                                                                       | C             |
| me 上智 花子<br>Check of Status of Room Reservation<br>2021.11.04(13:20~15:10) Counter :                                                                                                    | Central Library(                                                | Room Reserv    | ration)    | Room :     | Aff<br>B103 グ | <b>iliation</b><br>ガループ学                            | 学習室 / Gro                                                                                                    | oup Study                                                                                                    | 四谷キヤ<br>Room              | <i>い</i> パス              |                        |                                                                                       | Č             |
| me 上智花子<br>Check of Status of Room Reservation<br>2021.11.04(13:20~15:10) Counter :                                                                                                    | Central Library(                                                | Room Reserv    | ration)    | Room :     | Aff<br>B103 グ | filiation<br>ガループ学                                  | 学習室 / Gro                                                                                                    | oup Study                                                                                                    | 四谷丰ヤ:<br>Room             | パス                       |                        |                                                                                       |               |
| me 上智 花子<br>Check of Status of Room Reservation<br>2021.11.04(13:20~15:10) Counter :<br>Room Reservation Status                                                                                                    | Central Library(                                                | Room Reserv    | ration)    | Room :     | Aff<br>B103 グ | filiation<br>ガループ学                                  | 学習室 / Gro                                                                                                    | oup Study                                                                                                    | 四谷丰ヤ<br>Room              | パス                       |                        |                                                                                       | C             |
| me 上智 花子<br>Check of Status of Room Reservation<br>2021.11.04(13:20~15:10) Counter :<br>loom Reservation Status                                                                                                    | Central Library(                                                | Room Reserv    | ration)    | Room :     | Aff<br>B103 グ | filiation<br>ガループ学                                  | 学習室 / Gro                                                                                                    | oup Study                                                                                                    | 四谷キヤ)<br>Room             | <i>い</i> たス              |                        |                                                                                       |               |
| me 上留花子<br>Check of Status of Room Reservation<br>2021.11.04(13:20~15:10) Counter :<br>toom Reservation Status                                                                                                    | Central Library(                                                | Room Reserv    | ation)     | Room :     | Aff           | <b>filiation</b><br>ガループ学                           | 学習室 / Gro                                                                                                    | oup Study                                                                                                    | 四谷丰ヤ<br>Room              | <i>い</i> (ス              |                        |                                                                                       | •             |
| me 上智 花子<br>Check of Status of Room Reservation<br>2021.11.04(13:20~15:10) Counter :<br>Room Reservation Status<br>unter // // // // // // // // // // // // //                                                                                                    | Central Library(                                                | Room Reserv    | ration)    | Room :     | B103 Ø        | filiation<br>ブループ学                                  | 学習室 / Gro                                                                                                    | pup Study                                                                                                    | 四谷丰ヤ<br>Room              | ンパス<br>Today Nex         | : Day> Next W          | ek>> Date : Sea                                                                       | rch Clear     |
| me 上智 花子<br>Check of Status of Room Reservation<br>2 2021.11.04(13:20~15:10) Counter :<br>Room Reservation Status<br>unter                                                                                                    | Central Library(                                                | Room Reserv    | ration)    | Room :     | Aff           | filiation<br>デループ学                                  | 学習室 / Gro<br><last th="" w<=""><th>oup Study<br/>//eek <pre< th=""><th>四谷丰ヤ?<br/>Room<br/>Wous Day</th><th>いてス<br/>Today Nex</th><th>: Day&gt; Next W</th><th>ek&gt;&gt; Date : Sea</th><th>rch Clear</th></pre<></th></last> | oup Study<br>//eek <pre< th=""><th>四谷丰ヤ?<br/>Room<br/>Wous Day</th><th>いてス<br/>Today Nex</th><th>: Day&gt; Next W</th><th>ek&gt;&gt; Date : Sea</th><th>rch Clear</th></pre<>                                          | 四谷丰ヤ?<br>Room<br>Wous Day | いてス<br>Today Nex         | : Day> Next W          | ek>> Date : Sea                                                                       | rch Clear     |
| ame 上智 花子<br>Check of Status of Room Reservation<br>> 2021.11.04(13:20~15:10) Counter :<br>Room Reservation Status<br>unter                                                                                                    | Central Library( Purpose ervation register                      | Room Reserv    | ation)     | Room :     | Aff           | filiation<br>ガループ学                                  | 学習室 / Gro<br><last td="" w<=""><td>oup Study<br/>/eek</td><td>四谷中ヤ:<br/>Room<br/>Wous Day</td><td>レパス<br/>Today Next</td><td>: Day&gt; Next W</td><td>ek&gt;&gt; Date : Sea</td><td>rch Clear</td></last>                     | oup Study<br>/eek                                                                                                    | 四谷中ヤ:<br>Room<br>Wous Day | レパス<br>Today Next        | : Day> Next W          | ek>> Date : Sea                                                                       | rch Clear     |
| me 上智 花子<br>Check of Status of Room Reservation<br>2021.11.04(13:20~15:10) Counter :<br>Room Reservation Status<br>unter<br>D21.11.04.(Thursday)<br>Please click on any time frame if new room res<br><2                                                                                                    | Central Library( Purpose ervation register Capacity             | Room Reserv    | ation)     | Room :     | Aff<br>B103 グ | filiation<br>ガループ学                                  | 学習室 / Gro<br><last w<br="">14 15</last>                                                                                                    | veek <pre>Certification 16</pre>                                                                                                    | 四谷中ヤ:<br>Room<br>Mous Day | ハパス<br>Today Nex<br>8 19 | : Day> Next W<br>20 21 | sko> Date : Sea<br>Memo                                                               | rch Clear     |
| me 上智 花子 Check of Status of Room Reservation 2021.11.04 (13:20 ~ 15:10 ) Counter : Room Reservation Status unter                                                                                                    | Central Library( Purpose ervation register Capacity 1~1         | Room Reserv    | ation)     | Room :     | Aff<br>B1∪3 ⊅ | filiation<br>ガループ学                                  | 学習至 / Grd<br><last v<br="">14 15</last>                                                                                                    | veek <                                                                                                    | 回谷キャ:<br>Room<br>Mous Day | Today Next<br>8 19       | 20 21                  | ekc>> Date : Sea<br>Memo<br>信品 : ホワイトホード                                              | rch Clear     |
| me 上智 花子 Check of Status of Room Reservation 2021.11.04 (13:20 ~ 15:10 ) Counter : Room Reservation Status unter vote: vote: | Central Library( Purpose ervation register Capacity 1~1 1~1     | Room Reserv    | ation)     | Room :     | Aff<br>B1∪3 グ | 5iliation<br>ガループ学<br>13<br>13:20~                  | 学習至 / Gro<br><last v<br="">14 15<br/></last>                                                                                                    | oup Study<br>/eek <pre< td=""><td>四谷丰ヤ:<br/>Room<br/>Nous Day</td><td>Тодау Nex<br/>8 19</td><td>20 21</td><td>ec&gt;&gt; Date : Sear<br/>Memo<br/>信品 : ホワイトボード<br/>信品 : ホワイトボード、プロジェクタ・</td><td>rch Clear</td></pre<> | 四谷丰ヤ:<br>Room<br>Nous Day | Тодау Nex<br>8 19        | 20 21                  | ec>> Date : Sear<br>Memo<br>信品 : ホワイトボード<br>信品 : ホワイトボード、プロジェクタ・                      | rch Clear     |
| L智 花子 Check of Status of Room Reservation 2021.11.04 (13:20 ~ 15:10 ) Counter : Room Reservation Status unter  C1.11.04.(Thursday) Please click on any time frame if new room res C1.11.04.(Thursday) Delease Click on any time frame if new room res C1.11.04.(Thursday) Delease Cl | Central Library( Purpose ervation register Capacity 1~1 1~1 1~1 | Room Reserv    | ation)     | Room :     | Aff<br>B103 𝔥 | 5iliation<br>デループ学<br>13<br>13<br>20~<br>Reservatio | 学習室 / Gro<br><last v<br="">14 15<br/>15 10 15</last>                                                                                                    | veek <pre< td=""><td>四谷丰ヤ:<br/>Room<br/>Mous Day</td><td>Today Nex</td><td>20 21</td><td>ek&gt;&gt; Date : Sea<br/>Memo<br/>備品 : ホワイトボード<br/>備品 : ホワイトボード、プロジェクタ<br/>備品 : ホワイトボード、プロジェクタ</td><td>rch Clean</td></pre<> | 四谷丰ヤ:<br>Room<br>Mous Day | Today Nex                | 20 21                  | ek>> Date : Sea<br>Memo<br>備品 : ホワイトボード<br>備品 : ホワイトボード、プロジェクタ<br>備品 : ホワイトボード、プロジェクタ | rch Clean     |